| 0                  | BAKALÁŘI          |        |      | Návo                    | d k hlaso            | ování v systému l                                                                                                    | Bakaláři                     |
|--------------------|-------------------|--------|------|-------------------------|----------------------|----------------------------------------------------------------------------------------------------|------------------------------|
| Ø                  | Můj přehled       |        | 1.   | Hlasování bude pro      | bíhat dne 4. č       | ervna 2024 od 8:00 do 22:00                                                                                                    | 0, poté bude uzavřeno.       |
| 1                  | Klasifikace       | >      |      |                         |                      |                                                                                                    |                              |
| <u>[</u> ]         | Výuka             | >      | 2.   | Přihlásíme se do Ba     | akalářů přes ro      | dičovský účet (zákonní zást                                                                                                    | cupci).                      |
| R                  | Osobní údaje      | >      | 3. \ | V levém sloupci vyt     | pereme položk        | u Ankety, dále Vyplňování a                                                                                                    | nket.                        |
|                    | Průběžná absence  |        | 4    | Objeví se enkete ku     | uninžní Klikn        |                                                                                                    | it) u prové části obrozovla  |
| $\bigtriangledown$ | Ankety            | $\sim$ | 4.   | tím otevřeme anketa k   | уртнені. кикн<br>:u. | eme na symbol pera (Oprav                                                                                                    | it) v prave časti obrazovky, |
|                    | Vyplňování anket  |        |      |                         |                      |                                                                                                    |                              |
| Ŗ                  | Komens            | >      |      | Ankety                  |                      |                                                                                                    |                              |
| æ                  | Knihovna          |        |      | Anketa                  | Vlastnik             | Popis                                                                                                    | Odpovězeno                   |
| (())               | Přístupový systém |        |      | Volby do školské rady v |                      | volby do skolské rady v dubnu 2024 zá<br>zletilé žáky a zákonné zástupce nezletilých<br>žáků.                                                                             |                              |
| Ŗ                  | Nástroje          | >      |      | dubnu 2024              |                      | Kazoy volic muze niasovat jen jednou.<br>Hlasování je tajně: Neukládá se, kdo jak<br>hlasoval, pouze celkový výsledek a účast/<br>neúčast (jako při prezenčních volbách). | Upravit                      |
| ?                  | O aplikaci        | >      |      |                         |                      |                                                                                                    |                              |
| <⊄®⊅<br>TGrid      | Přístupový systém |        |      |                         |                      |                                                                                                    |                              |

5. Na kartě Úvod si přečteme informace k hlasování. V anketě se posouváme stisknutím tlačítka Dále, případně Zpět.

|                                | crudy v cernilazoz4                                            |                                                                    |          |
|--------------------------------|----------------------------------------------------------------|--------------------------------------------------------------------|----------|
| Úvod Strana 1                  | Závēr                                                          |                                                                    |          |
|                                |                                                                |                                                                    |          |
| rohlédněte si navrže           | né kandidáty a zaškrtněte <b>nejvýše dv</b>                    | ře jména, jinak se hlasování neuloží. Odeslanou voll               | bu nejde |
| rohlédněte si navrže<br>měnit. | né kandidáty a zaškrtněte <b>nejvýše dv</b><br>Voliněno: 075   | <b>ě jména,</b> jinak se hlasování neuloží. Odeslanou voll<br>0%   | bu nejde |
| rohlédněte si navrže<br>měnit. | né kandidáty a zaškrtněte <b>nejvýše dv</b><br>Vypiněno: 0 / 5 | r <b>ě jména,</b> jinak se hlasování neuloží. Odeslanou voll<br>0% | bu nejde |

6. Na kartě Strana 1 hlasujeme pro daný počet kandidátů.

| na 1 Závěr                                       |                                     |                 |  |
|--------------------------------------------------|-------------------------------------|-----------------|--|
| <sup>1.</sup> Dis. Ivana S<br>zástupce ne:       | ulovská (zákonný<br>zletilého žáka) | Hlasuji         |  |
| <ol> <li>Ing. Blanka<br/>zástupce ne:</li> </ol> | Tomlová (zákonný<br>zletilého žáka) | Hlasuji Hlasuji |  |
|                                                  |                                     |                 |  |
|                                                  |                                     |                 |  |
|                                                  |                                     |                 |  |
|                                                  |                                     |                 |  |

7. Na kartě Závěr uložíme vyplněnou anketu.

| Úvod Strana 1 Závěr                                                                                              |                                                 |                     |  |
|----------------------------------------------------------------------------------------------------|-------------------------------------------------|---------------------|--|
|                                                                                                    |                                                 |                     |  |
| and the second second second second second second second second second second second second second second second |                                                 | fam.co.dof          |  |
| kujeme za Váš hlas. Výsled                                                                                       | lky budou zveřejněny po skončen                 | í hlasování.        |  |
| kujeme za Váš hlas. Výsled                                                                                       | lky budou zveřejněny po skončen<br>Wplněnc: 275 | í hlasování.<br>40% |  |

8. Potvrdíme, že skutečně chceme volbu uložit.

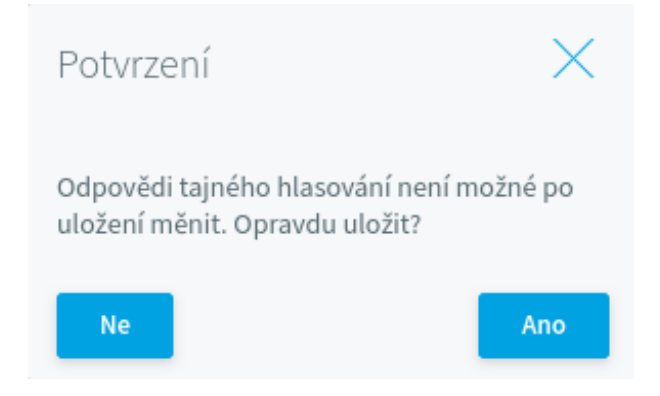

9. Protože jde o tajné hlasování, není možné se k uložené anketě znovu vracet, každý hlasuje pouze jednou.